## Faxing From Your Seat

These instructions revolve around faxing a word document from your seat while working within the MCS network.

## **ALL FAXES FROM WITHIN THE MCS NETWORK MUST CONTAIN A FAX COVERSHEET**. If you have a different file type reach out to IT for assistance with inserting a fax coversheet.

1. Open the Word document you intend to fax

2. Click on the **Insert** tab, then click on the dropdown arrow next to **Cover Page**, scroll down to your Fax template, and click on it.

3 The coversheet is now inserted into your document. Fill in the information necessary such as To, From...

4 When ready to fax, click **File**, then **Print** and choose one of the four Fax options available. Anyone can use any of the four machines

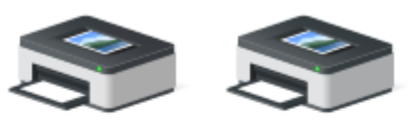

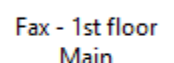

Fax - 2nd floor

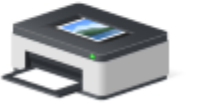

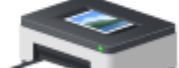

Fax - AFC Fax - FSP Wing

5. Once you select your machine, click Print

6. You will get a popup for the *Fax Sending Settings*. Here you enter the phone number for your destination. Click the **Add Destination** button

## Fax Sending Settings

| rofile:                    | Default S          | ettings               |                 | ~              | Add( <u>1</u> ) Edit( <u>2</u> )                                                       |   |
|----------------------------|--------------------|-----------------------|-----------------|----------------|----------------------------------------------------------------------------------------|---|
| ddress <u>B</u> ook List:  | 🛸 Canon Fax        | k Driver Address Book |                 | ~              | Edit Address Book                                                                      |   |
| dd <u>r</u> ess List:      |                    |                       |                 |                |                                                                                        |   |
| <u>S</u> earch:            |                    |                       |                 | ٩              | Current Group <u>M</u> embers:                                                         |   |
| Destination Name           | Company            | Dept./Div.            | Communication M | Fax Number/URI |                                                                                        |   |
|                            |                    |                       |                 |                |                                                                                        |   |
|                            |                    |                       |                 |                |                                                                                        |   |
|                            |                    |                       |                 |                |                                                                                        |   |
|                            |                    |                       |                 |                |                                                                                        |   |
| <                          |                    |                       |                 | >              | •                                                                                      |   |
|                            | ↓                  | Add to Destinatio     | in <u>Li</u> st |                |                                                                                        | - |
| lestinati <u>o</u> n List: |                    |                       |                 |                |                                                                                        |   |
| Destination Name           | Company            | Dept./Div.            | Communication M | Fax Number/URI | Add Des <u>t</u> ination                                                               |   |
|                            |                    |                       |                 |                |                                                                                        |   |
|                            |                    |                       |                 |                | Luit Doognation                                                                        |   |
|                            |                    |                       |                 |                | <u>D</u> elete                                                                         |   |
|                            |                    |                       |                 |                | Lat Designation <u>D</u> elete Number of Destinations:                                 | 0 |
| ] Store Sent Fax Info      | ormation and Image | e                     | Co <u>v</u>     | er Sheet       | Luit Designation       Delete       Number of Destinations:       Detailed Settings(J) | 0 |

7 In the new popup, you can give the destination a name if you would like, but all you need is a fax number. Be sure to leave the default settings for Communication Mode and Fax Numer/URI. (See screenshot below)

| Add Destination        |                      |        | ×    |
|------------------------|----------------------|--------|------|
| Destination Name:      | BCF                  |        |      |
| Communication Mode:    | G3                   |        | ~    |
| Fax Number/URI:        | Fax Number           |        | ~    |
| Fax Number:            | 14134390373          |        |      |
| Confirm Fax Number:    |                      |        |      |
| Use Subaddress         |                      |        |      |
| Subaddress:            |                      |        |      |
| Password:              |                      |        |      |
| Register to Address Bo | pok                  |        |      |
| ОК                     | Add Next Destination | Cancel | Help |

 $\times$ 

Once you have the fax number typed in, click **OK**. Back on the Fax Sending Settings popup, click Send, and your fax should be sent. If someone is using the fax, your document will be queued until the fax is free.

Please note that you can have multiple destinations for a document. You just need to add the fax number for each destination.

| elect Destination E                                                       | Inter Destination                                                                                                 |                     |                                        |                                      |                                                                                                  |
|---------------------------------------------------------------------------|----------------------------------------------------------------------------------------------------|---------------------|----------------------------------------|--------------------------------------|--------------------------------------------------------------------------------------------------|
| Profile:                                                                  | 🖋 <change< th=""><th>&gt; Default Settings</th><th></th><th>~</th><th>Add(<u>1</u>) Edit(<u>2</u>)</th></change<> | > Default Settings  |                                        | ~                                    | Add( <u>1</u> ) Edit( <u>2</u> )                                                                 |
| ddress <u>B</u> ook List:<br>ddress List:                                 | 🍓 Canon Fax                                                                                                    | Driver Address Book |                                        | ~                                    | Edit Address Book                                                                                |
| <u>S</u> earch:                                                           |                                                                                                    |                     |                                        | ٩                                    | Current Group <u>M</u> embers:                                                                   |
| Destination Name                                                          | Company                                                                                                    | Dept./Div.          | Communication M                        | Fax Number/URI                       |                                                                                                  |
|                                                                           |                                                                                                    |                     |                                        |                                      |                                                                                                  |
| <                                                                         | t                                                                                                    | Add to Destinatio   | n List                                 | >                                    |                                                                                                  |
| <<br>estinati <u>o</u> n List:<br>Destination Name                        | Company                                                                                                    | Add to Destinatio   | nn List<br>Communication M             | Fax Number/URI                       | Add Destination                                                                                  |
| <<br>lestination List:<br>Destination Name<br>BCF                         | Company                                                                                                    | Add to Destinatio   | on ∐ist<br>Communication M<br>G3       | ><br>Fax Number/URI<br>14134390373   | Add Destination<br>Edit Destination                                                              |
| <<br>Destination List:<br>Destination Name<br>BCF                         | Company                                                                                                    | Add to Destinatio   | n <u>List</u><br>Communication M<br>G3 | Fax Number/URI           14134390373 | Add Destination<br>Edit Destination<br>Delete                                                    |
| <<br>Destinati <u>o</u> n List:<br>Destination Name<br>BCF                | Company                                                                                                    | Add to Destinatio   | nn ∐ist<br>Communication M<br>G3       | Fax Number/URI<br>14134390373        | Add Destination<br>Edit Destination<br>Delete<br>Number of Destinations:                         |
| <<br>lestination List:<br>Destination Name<br>BCF<br>] Store Sent Fax Inf | Company<br>ormation and Image                                                                                     | Add to Destinatio   | n List<br>Communication M<br>G3<br>Coy | Fax Number/URI<br>14134390373        | Add Destination<br>Edit Destination<br>Delete<br>Number of Destinations:<br>Detailed Settings(J) |

To verify your fax went through, walk over to the copier and check for the transmission report.

If you have any problems with faxing from your seat, please put in an IT support ticket using the shortcut on your MCS desktop.